## جهت رزرو غذا مراحل زیر را اجرا کنید:

## saba.tvu.ac.ir - مراجعه به سایت

- ۲-وارد کردن یوزر (شماره دانشجویی) ، پسورد (کد ملی)
  - ۳-انتخاب گزینه رزرو غذا
  - ۴ –انتخاب سلف(پسران شماره ۲ همدان)
- **۵- وعده مورد نظر را انتخاب کرده و در پایان تائید را بزنید**

## جهت دریافت غذا مراحل زیر را انجام شود:

## <u>samad.app</u> ا-مراجعه به سایت

۲-انتخاب دانشگاه فنی و حرفه ای به عنوان پیش فرض ۳-وارد کردن یوزر (شماره دانشجویی) ، پسورد (کد ملی)

۴–انتخاب گزینه فراموشی وعده (ناهار – شام)

۵–انتخاب گزینه دریافت کد

لازم به ذکر است در انتهای این مراحل یک رمز به صورت QR CODE در گوشی شما ظاهر می گردد که آن در مقابل تبلت می گیرید.